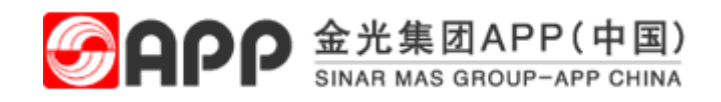

### 供应商投标报价常见问题及解决方案

### 目录

| 供        | 应商投标报价常见问题及解决方案                            | 1 |
|----------|--------------------------------------------|---|
| 1        | 供应商收到报价邀请函 但是否不到更报价的单据 加何处理?               | 2 |
| 1\<br>2\ | 供应商找不到在哪里进行报价,加何处理?、                       | 2 |
| 3、       | 采购员邀请供应商进行报价,但是供应商无法报价,如何处理?               | 2 |
| 4、       | 什么情况下,供应商可以修改报价,什么情况不可以修改报价?               | 2 |
| 5、       | 供应商报价过程中,无法上传附件,如何处理?                      | 3 |
| 6、       | 保存或者已经提交的报价,在哪里进行修改?                       | 3 |
| 7、       | 供应商点击寻价单或者创建回应按钮,无弹窗,无法报价,如何处理?            | 3 |
| 8、       | 供应商在报价的过程中,提示"该凭证已由 VD00000****进行处理",如何解决? | 4 |
| 9、       | 供应商如何查看中标结果已确认?                            | 4 |
| 10       | 供应商报价过程中,由于报价项目较多,如何进行快速报价?                | 4 |

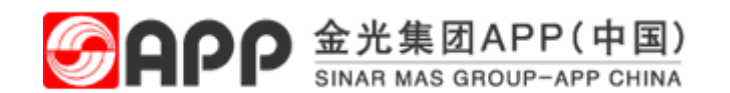

### 1、供应商收到报价邀请函,但是查不到要报价的单据,如何处理?

解答:请确保登录的账号密码正确,能够投标报价的账号是销售负责人对应的账号。如果还无法查询到报价单,请联系采购员处理。

### 2、供应商找不到在哪里进行报价,如何处理?、

解答:供应商投标人登录到系统之后,找到需要报价的询价单,点击创建回应 按钮,进行报价。

| 日本                                                                                                    | 和音价              | 日                                                         | 日本の商信息管理                                                        |                             |        |            |  |  |  |  |
|----------------------------------------------------------------------------------------------------|------------------|-----------------------------------------------------------|-----------------------------------------------------------------|-----------------------------|--------|------------|--|--|--|--|
| DEV III                                                                                                    | ±₩               | 21903131-3                                                |                                                                 |                             |        |            |  |  |  |  |
| 「「「 」 「 」 「 」 「 」 「 」 「 」 「 」 「 」 」 「 」 」 「 」 」 「 」 」 「 」 」 「 」 」 「 」 」 「 」 」 」 「 」 」 」 」 」 」 」 」 」 」 」 」 」 」 」 」 」 」 」 」 | 9 <b>9.1/1</b>   | Ev 和音价                                                    |                                                                 |                             |        |            |  |  |  |  |
|                                                                                                    | IMUSEI/I > INI   | A THEE1/1                                                 |                                                                 |                             |        |            |  |  |  |  |
|                                                                                                    |                  |                                                           |                                                                 |                             |        |            |  |  |  |  |
|                                                                                                    | 有效查询             |                                                           |                                                                 |                             |        |            |  |  |  |  |
|                                                                                                    | eRFx 🗧<br>电子竞价 🔮 | <mark>全部 (4)</mark> <u>已发布 ((</u><br><u>全部 (0)</u> 已发布 (0 | )) <u>已结束 (0</u> ) <u>已完成</u><br>)) <u>已结束 (0)</u> <u>已完成 (</u> | ( <u>0</u> )<br>( <u>0)</u> |        |            |  |  |  |  |
|                                                                                                    | eRFx - 全部        | ß                                                         |                                                                 |                             |        |            |  |  |  |  |
|                                                                                                    | ▶ 显示快速           | 条件维护                                                      |                                                                 |                             |        |            |  |  |  |  |
|                                                                                                    | 视图: [标)          | 视图: [标准视图] 显示事件 显示回应   打印预览   刷新 导出 ⊿                     |                                                                 |                             |        |            |  |  |  |  |
|                                                                                                    | 「「」 事件编          | 15 <b>.</b>                                               | 事件描述                                                            | 事件状态                        | 开始日期   | 结束日期       |  |  |  |  |
|                                                                                                    | 50000            | 00783                                                     |                                                                 | 已发布                         | ्रिम   | 2018/11/22 |  |  |  |  |
|                                                                                                    |                  |                                                           |                                                                 |                             |        |            |  |  |  |  |
| 显示                                                                                                    | RFx :            |                                                           |                                                                 |                             |        |            |  |  |  |  |
| 打印                                                                                                    | 预览               | (关闭)仓                                                     | <u>]</u> 建回应 问题和                                                | 答案(0) 导出 ]                  | 下载寻源文件 | 系统信息       |  |  |  |  |

3、采购员邀请供应商进行报价,但是供应商无法报价,如何处理?

解答:出现无法报价的情况,请查看报价截止时间是否已经到了,即报价是否已经结束。另外,请确保报价的账号正确。

4、什么情况下,供应商可以修改报价,什么情况不可以修改报价?

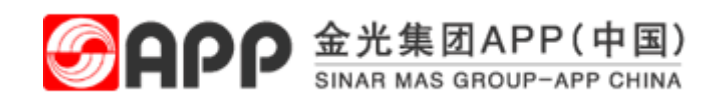

解答:在报价截止时间未到时,供应商可以修改报价。一旦报价时间截止,供 应商不能够再修改报价。

### 5、供应商报价过程中,无法上传附件,如何处理?

解答:在显示状态下,供应商是无法针对报价单上传附件的。只能够在编辑状态下上传附件,如图所示:

| C1144             |  | 操作无法执行 | <b>7</b>                            |
|-------------------|--|--------|-------------------------------------|
| 分配到类别             |  | 0      | 程序设计出错: 在显示模式下的<br>PDO 实例调用了一个更新方法. |
| arise.            |  |        |                                     |
| "如时"<br>添加附件 《暗铜》 |  |        |                                     |

点击编辑按钮进入编辑状态,在编辑状态下即可进行上传操作,如图所示:

| 显示RFx 应答: |          |       |          |      |  |  |  |  |
|-----------|----------|-------|----------|------|--|--|--|--|
| ∕∕编辑      | 打印预览   💠 | 检查 关闭 | 问题和答案(0) | 系统信息 |  |  |  |  |

### 6、保存或者已经提交的报价,在哪里进行修改?

解答:点击响应编号进入报价单,然后点击编辑按钮进行修改。

| 有效查询                                                              |                                                                                    |     |  |            |                   |     |  |  |  |  |
|-------------------------------------------------------------------|------------------------------------------------------------------------------------|-----|--|------------|-------------------|-----|--|--|--|--|
| eRFx 全部(4) 已发布(0)已结束(0) 已完成(0)<br>电子竞价 全部(0) 已发布(0) 已结束(0) 已完成(0) |                                                                                    |     |  |            |                   |     |  |  |  |  |
| eRFx - 全部                                                         |                                                                                    |     |  |            |                   |     |  |  |  |  |
| ▶ 显示快速条件维护                                                        |                                                                                    |     |  |            |                   |     |  |  |  |  |
|                                                                   |                                                                                    |     |  |            |                   |     |  |  |  |  |
| 「」事件编号                                                            | 事件编号         事件描述         事件状态         开始日期         结束日期         响应编号         响应状态 |     |  |            |                   |     |  |  |  |  |
| 500000783                                                         | 目录采购-好美                                                                            | 已发布 |  | 2018/11/22 | <u>7000000403</u> | 已提交 |  |  |  |  |

7、供应商点击寻价单或者创建回应按钮,无弹窗,无法报价,如何

### GAPP 金光集团APP(中国) SINAR MAS GROUP-APP CHINA

#### 处理?

解答:金光集团供应商管理平台,凡是蓝色链接的地方,都是可以点击弹出新 的页面,如果未弹出,请进行浏览器的弹窗拦截设置,设置为允许弹窗。点击 "创建回应"按钮无弹窗也按照此方法进行处理。

# 8、供应商在报价的过程中,提示"该凭证已由 VD00000\*\*\*\*进行处理",如何解决?

解答:出现此问题,代表异常关闭了业务单据或者同一张业务单据打开了多个 页面,而导致业务单据被锁定。请点击"解除锁定"按钮进行解锁。

### 9、供应商如何查看中标结果已确认?

解答:针对于中标供应商,需要在金光集团供应商管理平台确认本次中标结果, 点击"确认中标结果"按钮进行确认。同时可以快速查看哪些单据未进行确认, 如图所示:

| 应用」清除                                            |         |     |  |            |           |       |      |      |   |  |
|--------------------------------------------------|---------|-----|--|------------|-----------|-------|------|------|---|--|
| 視覺 [長/2] ● 二十二十二十二十二十二十二十二十二十二十二十二十二十二十二十二十二十二十二 |         |     |  |            |           |       |      |      |   |  |
| № 事件编号 事件描述 事件状态 开始日期 结束日期 响应编号 响应               |         |     |  |            | 响应状态      | 中标已确认 | 事件版本 | 响应版本 |   |  |
| 500000783                                        | 目录采购-好美 | 已发布 |  | 2018/11/22 | 700000403 | 已提交   |      | 2    | 1 |  |
| 500000752                                        | 好美 快速询价 | 已发布 |  | 2018/11/21 | 700000383 | 已接受   | <    | 1    | 1 |  |
| 500000749                                        | 单一寻源    | 已发布 |  | 2018/11/21 | 700000382 | 已接受   | <    | 1    | 1 |  |
| 500000734                                        | 笔记本     | 已发布 |  | 2018/11/21 | 700000376 | 已接受   | ✓    | 2    | 1 |  |
|                                                  |         |     |  |            |           |       |      |      |   |  |

**10、供应商报价过程中,由于报价项目较多,如何进行快速报价?** 解答:针对于报价项目较多的情况,供应商可以点击"批量下载"的按钮,将 需要报价的项目下载到 excel 里面,填写报价信息后,点击"批量更新"将报价 上传到系统。如图所示:

## GAPP 金光集团APP(中国) SINAR MAS GROUP-APP CHINA

MAT

示例:1

| RFx 编号 5000000783<br>RFx 应答 70000004                  | <b>RFx 名称</b> 目<br>03                                | 禄采购-好美                        | RFX 状态 E                | 没布                                   | RFx <del>J</del> | <b>F始日</b> 期                     | ]   | 提交截止E |  |  |  |
|-------------------------------------------------------|------------------------------------------------------|-------------------------------|-------------------------|--------------------------------------|------------------|----------------------------------|-----|-------|--|--|--|
| RFX 信息 项                                              | 目 注释和                                                | 附件                            |                         |                                      |                  |                                  |     |       |  |  |  |
| ▼ 项目概览                                                |                                                      |                               |                         |                                      |                  |                                  |     |       |  |  |  |
| <b>详细信息</b> 添加行 ∡ 3                                   | 泰加子行 🖌 🎧                                             | 复制 粘贴                         | ☑删除│                    | 批量下载                                 | 【批量]             | し 新                              |     |       |  |  |  |
| 后 行号 内部                                               | 部项目号 项目                                              | 类型 产品标识                       | IT I                    | 名称 提                                 | 父馮忹/             | 馮忹                               | 货币  | 描述    |  |  |  |
| <br>内部项目号                                             | ,<br>项目类别 ;                                          | 产品标<br>描述                     | IT                      | 产品类别 豢                               | t量               | <br>单位                           | 目标值 | 交货日期  |  |  |  |
| 填写说明:<br>1. 原有项目編号不要更改<br>2. 新増项目顺延<br>3. 请从第4行开始填写数据 | 1、必填,只填编码;<br>2、可选值:<br>MAT 物料<br>OUTL 概要<br>SERV 服务 | <i>技物料</i><br>招标时<br><i>填</i> | 必 1、自购业务必填;<br>2、统购业务不填 | <i>产品标识</i><br><i>不填时,  小<br/>必填</i> | 3填               | <i>产品标识</i><br><i>不填时,</i><br>必填 | 选填  | 选填    |  |  |  |

5030544 平板;双面铜版纸;80 4 克;太空坡;A级 3009

20010201 100.12

KG

0

20190101